## Safira-Base Cadastros - Tipo de endereço

Descrição sumária

Cadastro do tipo de endereço.

Procedimentos

- 1. Safira Base  $\rightarrow$  Cadastros  $\rightarrow$  Localidades  $\rightarrow$  Tipo de endereço;
- Para incluir um tipo de endereço no sistema, basta clicar na opção "Incluir (+)" e inserir os dados no campo.
- 3. Faça a seleção de umas das caixas dispostas no visor, sendo elas de seleção de dois tipo: Pessoa física ou Pessoa jurídica conforme o caso e depois clique na opção "Gravar" para concluir a ação.

Exemplos ou casos de uso

No campo nomeado: "Tipo de endereço" você especifica o tipo do mesmo, podendo ser de ordem legal, comercial ou de cobrança.

ID de solução único: #1025 Autor: : Greyce Chagas Última atualização: 2013-01-23 16:42